# 目次 (Android版)

| 1.受取り方法(100株以上の株主さま)・・・・・・・・・・・・・・・・・・・・・・・・・・・・・・・・・・・・                                                                                                    |
|----------------------------------------------------------------------------------------------------|
| 2.オンラインショップでの利用方法(100株以上の株主さま)・・・・・・・・・・・・P3                                                                                                    |
| 3.店舗での利用方法(100株以上の株主さま)・・・・・・・・・・・・・・・・・・・・・・・・・・・・・・・・・・・・                                                                                                    |
| 4.寄付での利用方法(100株以上の株主さま)・・・・・・・・・・・・・・・・・・・・・・P5                                                                                                    |
| 5. 株主優待eGift(電子ギフト)をスマートフォンへ保存する方法 ・・・・・・・・・・・・ P11<br>(1) gift walletへの保存方法・・・・・・・・・・・・・・・・・・・・・・・・・・・・・・ P12<br>(2) ブックマークへ保存・・・・・・・・・・・・・・・・・・・・・・・・・・・・・・・・・・・・ |
| 6. 株主優待eGiftをご家族やご友人に利用いただく方法 ・・・・・・・・・・・・・・・・・・・ P15                                                                                                    |

受取り方法

### 100株以上の株主さま 株主優待eGift受取り方法

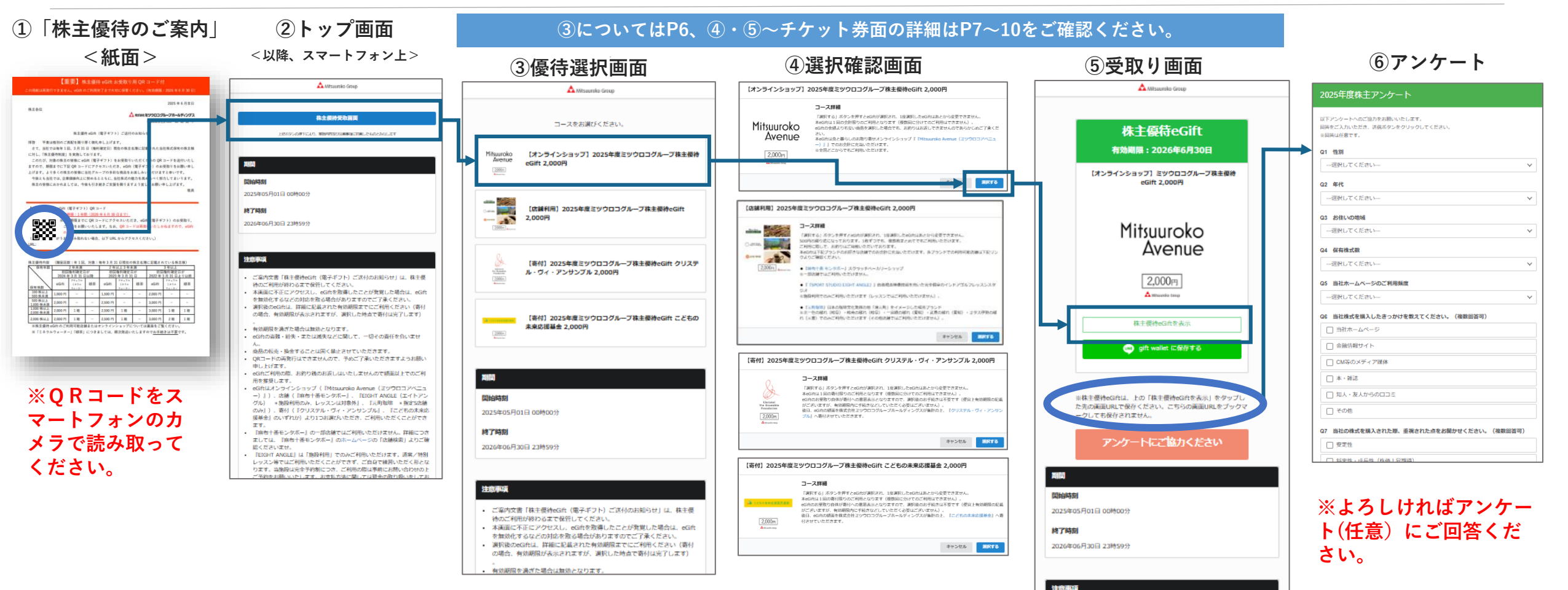

※お好きなeGiftのコー スをご選択ください。

※一度「選択する」を押すと 変更できません。 ※こちらの画面をブックマー クしてもeGiftは保存できませ ん(eGiftの保存方法はP11~ 14をご参照ください)。

# 100株以上の株主さま 株主優待eGiftをオンラインショップで利用する方法

①受取り画面 ②クーポンコードの表示 A Mitsuursko Group 株主優待eGift 有効期間:2026年6月30日 【オンラインショップ】 ミツウロコグループ株主優待 eGift 2.000円 Mitsuuroko Avenue 2,000円 2.000円 A music treat A Mitsuuroko Group 株主便待eGintを表示 回 gift wallet (二保护する 3-6 123456789abcdefghijk ※株主優待eGftは、上の「株主優待eGftを表示」をタッブし た先の東面URLで保存ください、こちらの画面URLをブックマ 有効期限: 2026年6月30日 ークしても保存されません。 アンケートにご協力ください チケット内容 日頃よりご愛顧いただき皺にありがとうございます。 NO4 るeGiftを発行いたします。 当社グループのサービスをご場能ください。 12068350 2025年05月01日 00時00分 \_\_) **,** Mitsuuroko Av 转了時刻 して利用方法 2026年06月30日 23時59分

「株主優待eGiftを表示」を押す。

Mitsuuroko Avenue 20H-【オンラインショップ】ミツウロコグループ株主優待eGift 2,000円 ミツウロコの株主様に目頃の感謝を込め、当社グループご利用時のお会計に充当いただけ 食と暮らしのお取り寄せオンラインショップ『Nitsuuroko Avenue (ミツウロコアベニ 購入時に必要なクーポンコードが表示

されます。20桁のクーポンコードを コピーください(右下にボタン有)。

Mitsuuroko Avenue | プティフール ノアール(1 ¥2,500 2個セット) :123456789abcdefghijk 適用 123456789abcdefghijk × 小計 ¥ 2.500 注文のディスカウント 123456789abcdefghijk - ¥ 2.000 送料 ⑦ 無料 合計 JPY ¥500 ¥45の税金を含む ⑦ 合計値引き額 ¥2,000

利用するオンラインショップサイトの 決済画面のクーポンコード欄に、2で コピーしたクーポンコードを入力いた だき「適用する」を選択いただきます と、決済金額に反映されます。

※オンラインショップでの株主優待eGiftの詳しいご利用方法は https://mitsuuroko-avenue.com/pages/egift\_kabu をご確認ください。

③クーポンコードの入力

店舗利用方法

# 100株以上の株主さま 株主優待eGiftを店舗で利用する方法

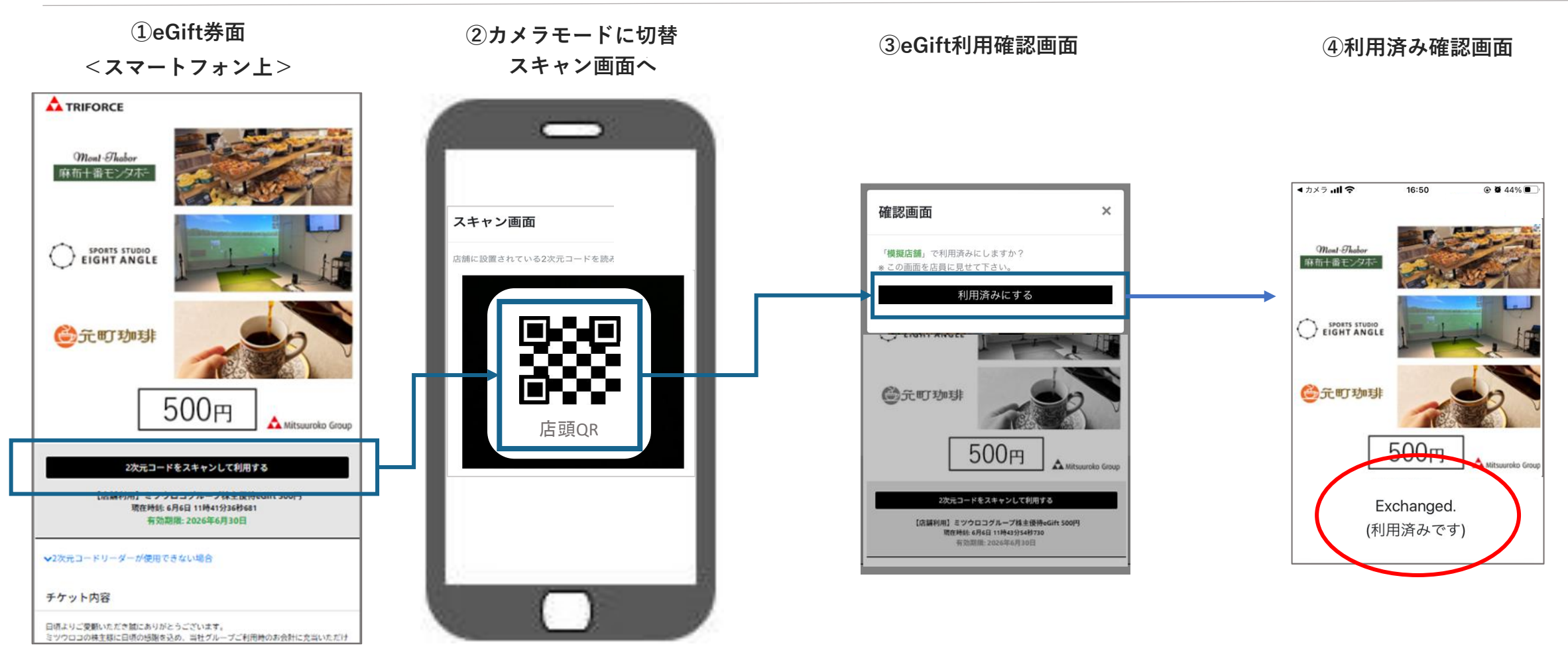

「2次元コードをスキャンして 利用する」を選択し、カメラ画 面に切り替えます。

カメラが立ち上がりましたら、 店舗に設置してあるQRコード を読みこんでください。 確認画面に遷移しましたら、 その画面を店舗スタッフへ提 示しながら、案内に従って 「利用済みにする」を押して ください。 「利用済みです」と画面表示さ れますので、店舗スタッフにご 提示ください。 寄付利用方法

# 100株以上の株主さま 株主優待eGiftを寄付で利用する方法

①受取り画面

②eGift券面の表示

寄付の詳細が表示されます。

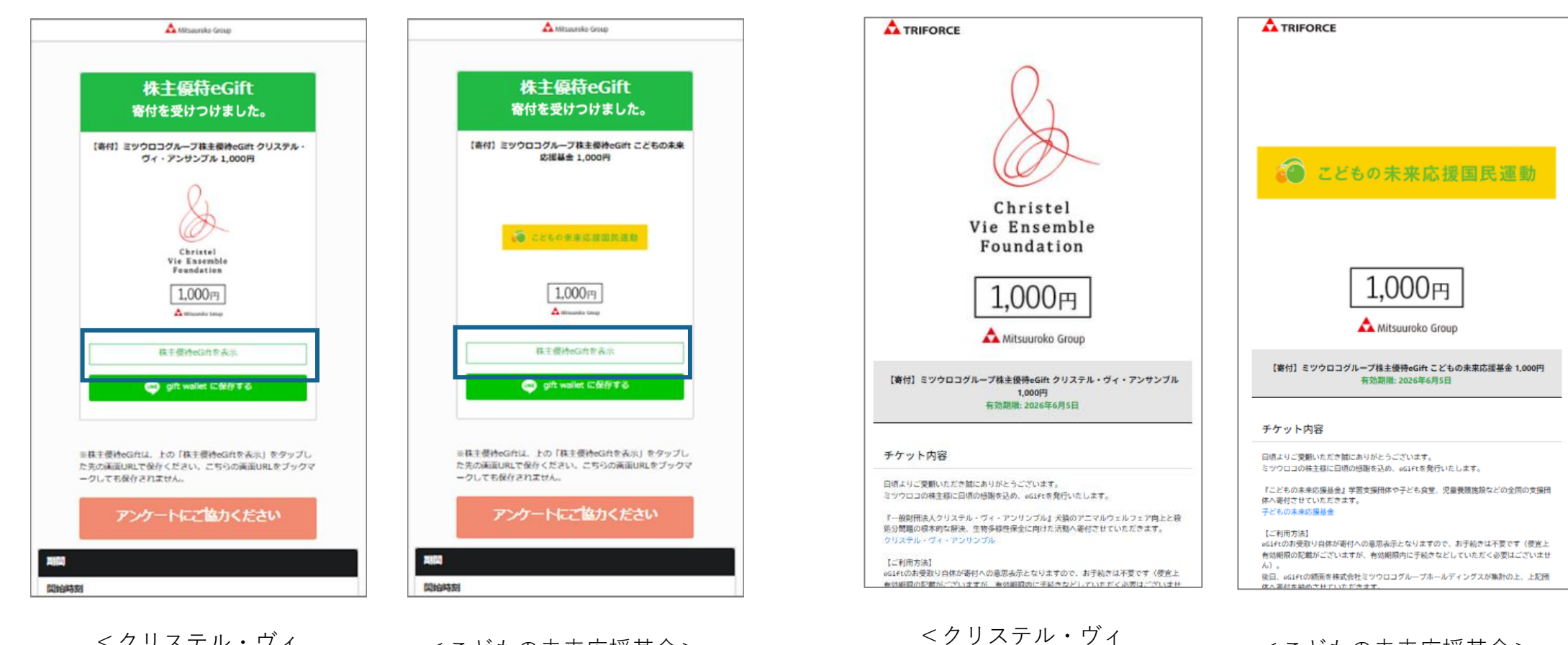

・アンサンブル>

<クリステル・ヴィ ・アンサンブル>

<こどもの未来応援基金>

#### 寄付は、受取り画面が表示された時点で手続きが完了します。 詳細を確認するには「株主優待eGiftを表示」を押してください。

<こどもの未来応援基金>

P.2 拡大版 トップページ~ 選択ページ

①トップページ

|    | A Mitsauniko Grop                                                                                                    |
|----|----------------------------------------------------------------------------------------------------|
|    | - 韩主要的 <del>兄</del> 和王国                                                                                                    |
|    | 1979-0011240. WHYTELABREATELINGSAMOLEY                                                                                                    |
|    |                                                                                                    |
| 1  |                                                                                                    |
|    | 104351                                                                                                    |
| 20 | 25005 801 8 000000                                                                                                    |
| -  |                                                                                                    |
| 腾  | TREAT                                                                                                    |
| 20 | 26年06月30日 23時59分                                                                                                    |
|    |                                                                                                    |
| •  | 特のこれの10分わらるこで就行してくたさい。<br>本演画に不正にアクセスし、eGitを登場したことが発覚した場合は、eGit<br>を繋が化するなどの対応を取る場合がありますのでご了承ください。<br>調料後のeGitは、詳細に記載された有効原因までにご利用ください(寄付<br>の場合、有効原因が表示されますが、調料した持点で寄付は完了します)          |
|    | ー<br>有効期限を通ぎた場合は数功となります。                                                                                                    |
| •  | eGhの高数・紛失・または減失などに関して、一切その責任を負いませ                                                                                                    |
|    | へ。<br>商品の転換・協会することは国く禁止させていただきます。                                                                                                    |
| •  | QRコードの再発行はできませんので、予めご了承いただきますようお願い                                                                                                    |
| •  | 中したけます。<br>eG台ご利用の際、お釣り桶のお返しはいたしませんので頭面以上でのご利<br>用を客号します。                                                                                                    |
|    | eGiftUXンラインショップ(IMtsuuroko Avenue(ヨックロコアベニュ                                                                                                    |
|    | <ul> <li>ー)」)、法様(『前告十番モンタボー」、TEIGHT ANGLE (エイトアン<br/>グル) ※随殺利用のみ、レッスンは31条外」、「元町知道:※指定法語<br/>のみ」)、若村(『クリスアル・ヴィ・アンサンブル』、「こどもの未成法<br/>提希会」のいずれが)より1つお調びんただき、ご利用いただくことができ<br/>ママ</li> </ul> |
| •  | 「麻布十番モンタボー」の一部の緒ではご利用いただけません。詳細につき<br>ましては、「麻布十番モンタボー」のホームページの「広緒検索」よりご確                                                                                                    |
|    | RSCさいます。<br>TEIGHT ANGLE1 は「物路利用」でのみご利用いただけます。道案/特別                                                                                                    |
|    | レッスン等ではご利用いただくことができず、ご自身で練習いただく形とな                                                                                                    |
|    | ります、出版時は完全予約制につき、ご利用の際は実際にお願いられられたと                                                                                                    |

ご予約をお願いいたします。お支払方法に関しては登全の取り吸いをしてお

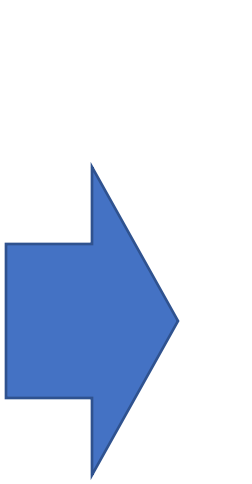

#### お好きなコースをご選択ください。

| (2)選択ページ | ②選択へ | $^{\circ}-$ | ジ |
|----------|------|-------------|---|
|----------|------|-------------|---|

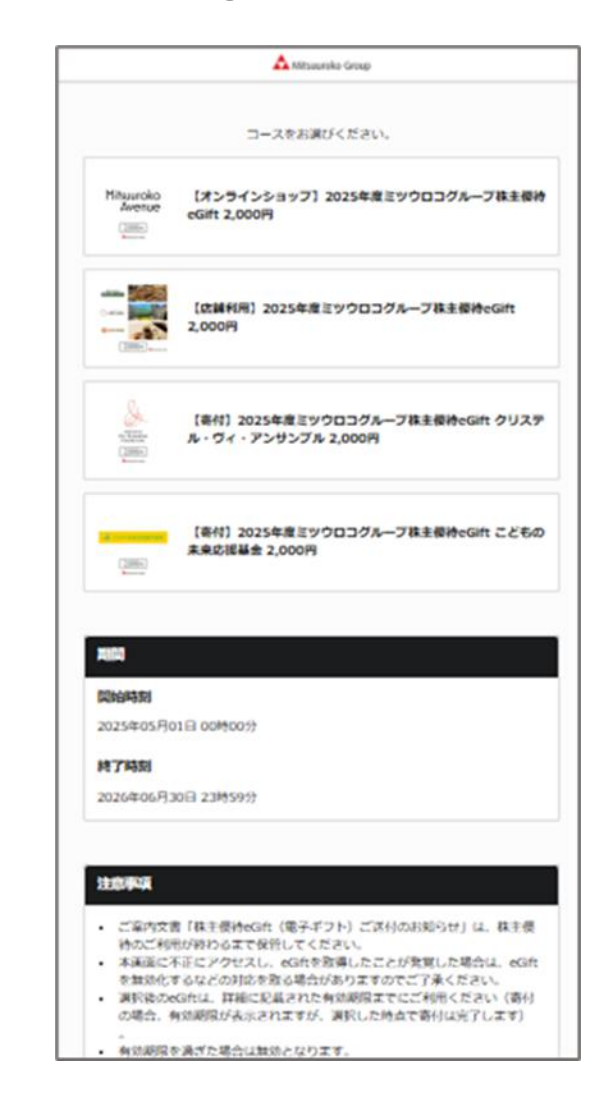

【オンラインショップ】選択確認ページ~eGift券面 P.2 拡大版

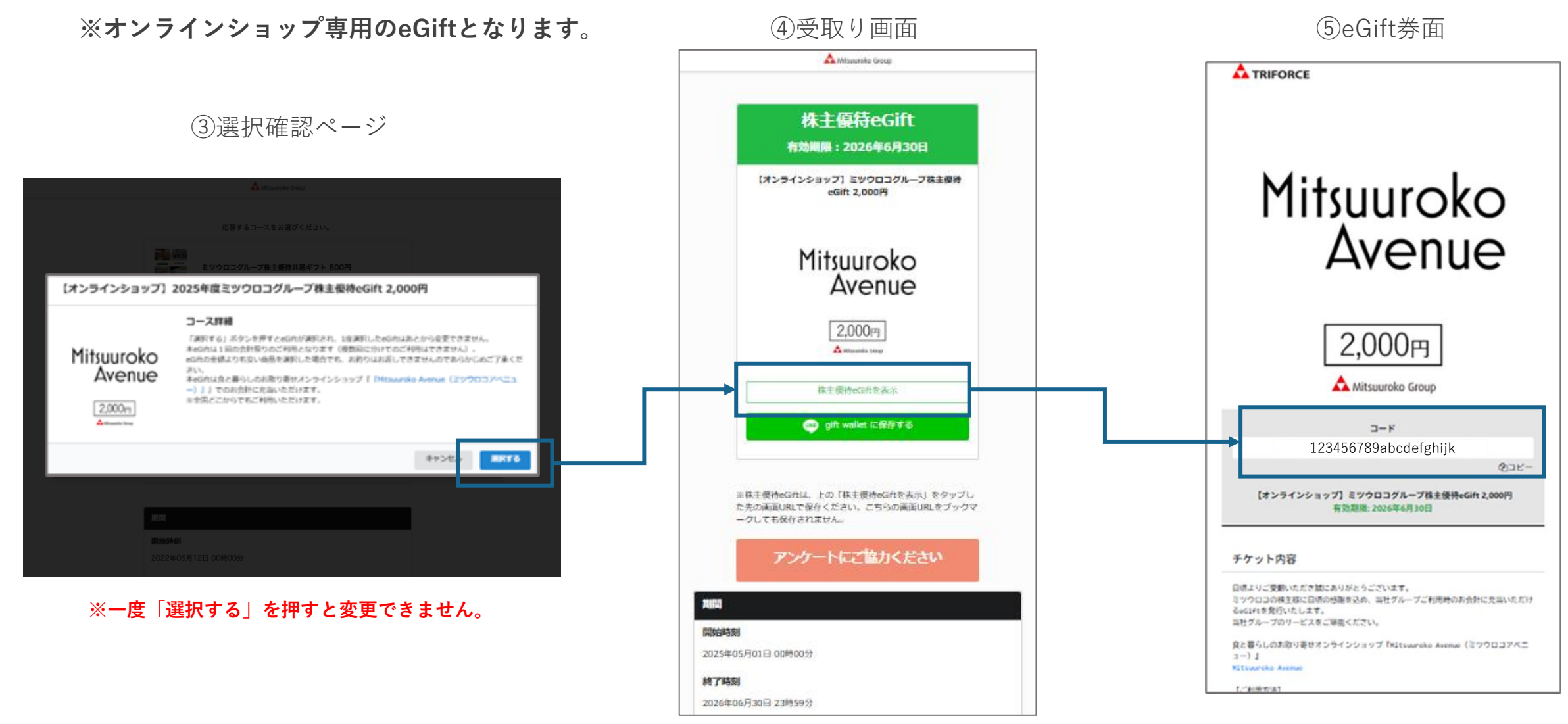

※こちらの画面をブックマークしても eGiftは保存できません(eGiftの保存 方法はP11~14をご参照ください)。

P.2 拡大版

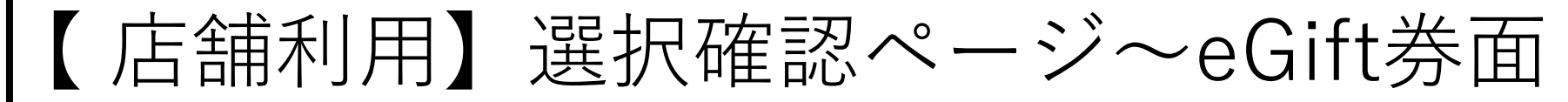

※店舗・施設専用のeGiftとなります。

③選択確認ページ ※一度「選択する」を押すと変更できません。 ※PCとスマホで見る場合で表示方法が異なります。

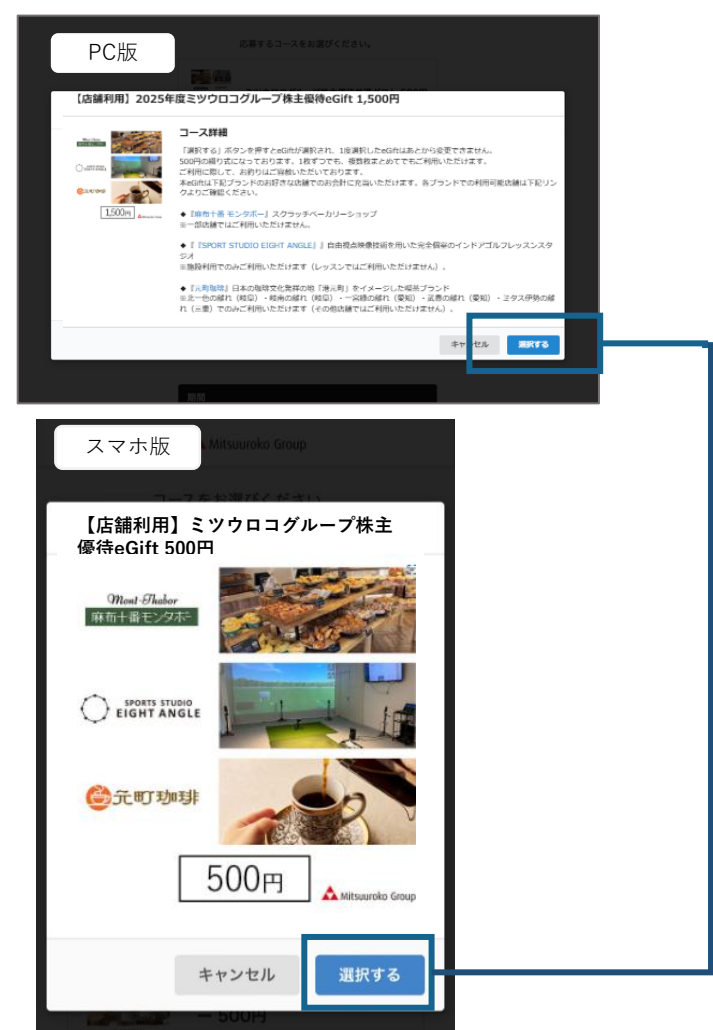

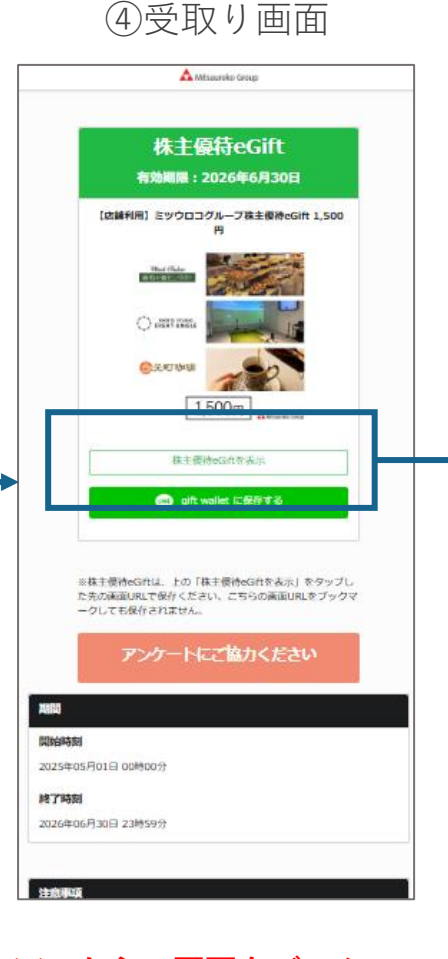

※こちらの画面をブックマークしてもeGiftは保存できません(eGiftの保存方法はP11~14をご参照ください)。

(eGift綴り画面\*)

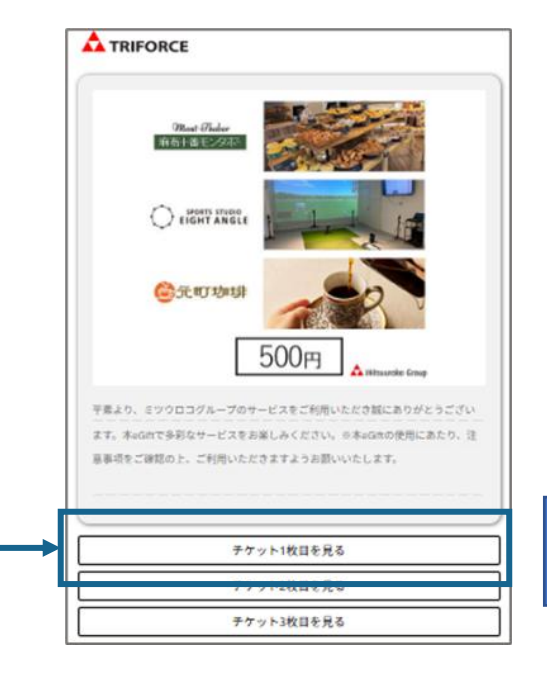

#### \*eGiftは1枚ずつご利用可能です。

#### ⑤eGift券面

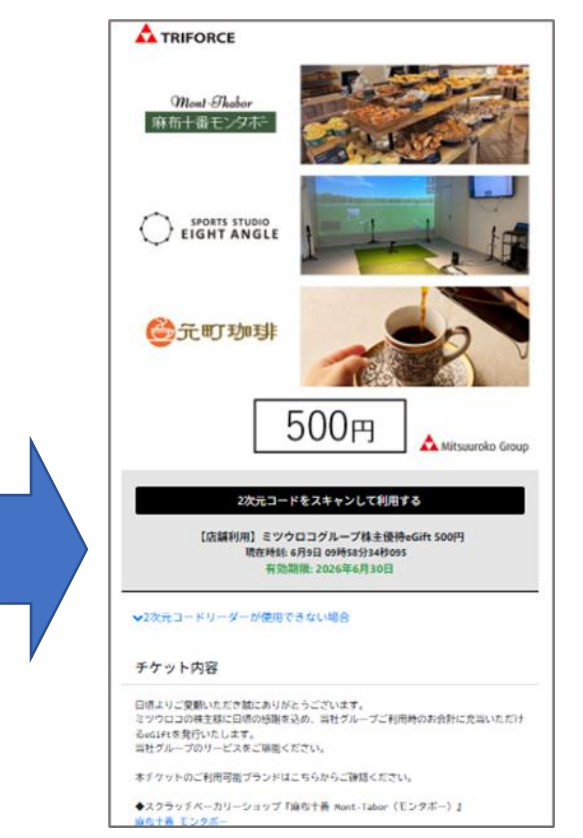

8

P.2 拡大版

## 【寄付(クリステル・ヴィ・アンサンブル)】選択確認ページ~eGift券面

※寄付専用のeGiftとなります。

③選択確認ページ

|                                                                                                    | A Mitsurolo Group                                                                                                    |
|----------------------------------------------------------------------------------------------------|----------------------------------------------------------------------------------------------------|
|                                                                                                    | 応募するコースをお選びください。<br>(第1)<br>ミツウロコグループ株主優待共通ギプト 500円                                                                                                    |
| 【寄付】2025年度                                                                                                    | ミツウロコグループ株主優待eGift クリステル・ヴィ・アンサンプル 1,000円                                                                                                    |
| Carital<br>prostation<br>formation<br>formati | コース詳細<br>「選択する」ボタンを押すとeGftが選択され、1度選択したeGftはあとから変更できません。<br>本eGftは1回の薄代限りのご利用となります(得数回に分けてのご利用はできません)。<br>Gftの応受取り合けが薄代いの意思未たとなりますので、選択体のお手続はた中です。(保定上有効期限の記載<br>かございますが、有効期間内に手続ななどしていただく必要はございません)。<br>後日、eGftの感聴を構たまたドミックロコグループホールディングスが撮計の上、『クリステル・ヴィ・アンサン<br>プル』へ寄付させていただきます。 |
|                                                                                                    | キャンセル <b>展開する</b>                                                                                                    |
|                                                                                                    |                                                                                                    |
|                                                                                                    | 期間                                                                                                    |
|                                                                                                    | <b>附始時刻</b><br>2022年05月12日 00時00分                                                                                                    |
|                                                                                                    |                                                                                                    |

※一度「選択する」を押すと変更できません。

| 1  | 時本度は、合体                                                                 |
|----|-------------------------------------------------------------------------|
|    | 株土银行eGift                                                               |
|    | 寄付を受けつけました。                                                             |
|    | 【寄付】 ミツウロコグループ株主優待eGift クリステル・<br>ヴィ・アンサンブル 1,000円                      |
|    | S                                                                       |
|    | Christel<br>Vie Ensemble<br>Foundetien                                  |
|    |                                                                         |
| -{ | 株主使持eGstを表示                                                             |
| 4  | all walks in 600 at 2                                                   |
| 1  | E株主便持eGiftは、上の「株主使持eGiftを表示」をタップし<br>5先の画面URLで保存ください。こちらの画面URLをブックマ<br> |

⑤eGift券面

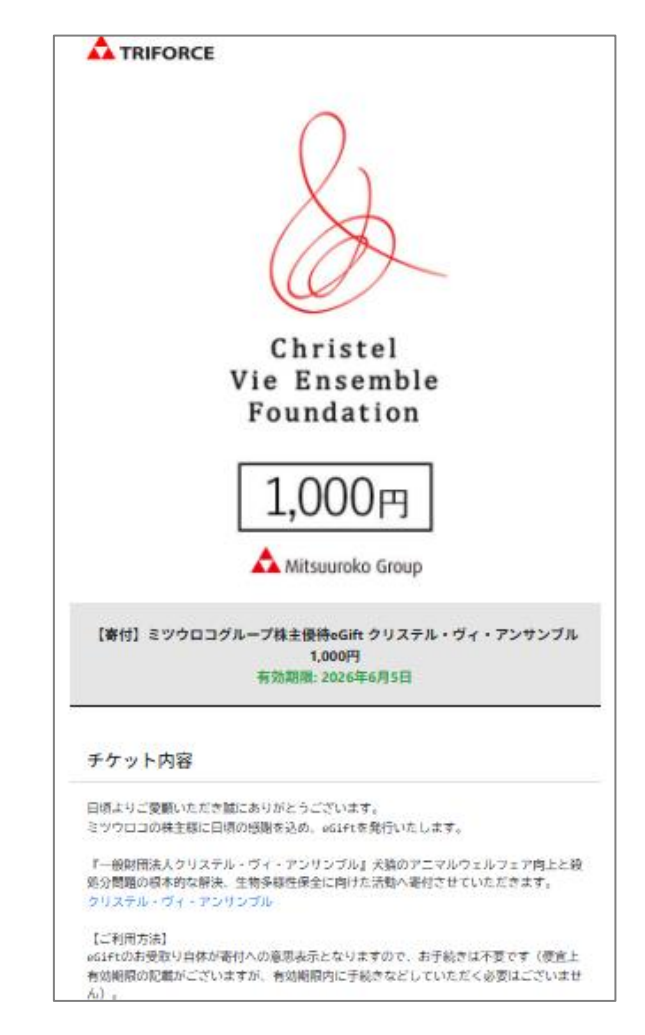

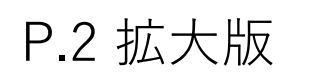

# 【寄付(こどもの未来応援基金】選択確認ページ~eGift券面

④受取り画面

#### ※寄付専用のeGiftとなります。

③選択確認ページ

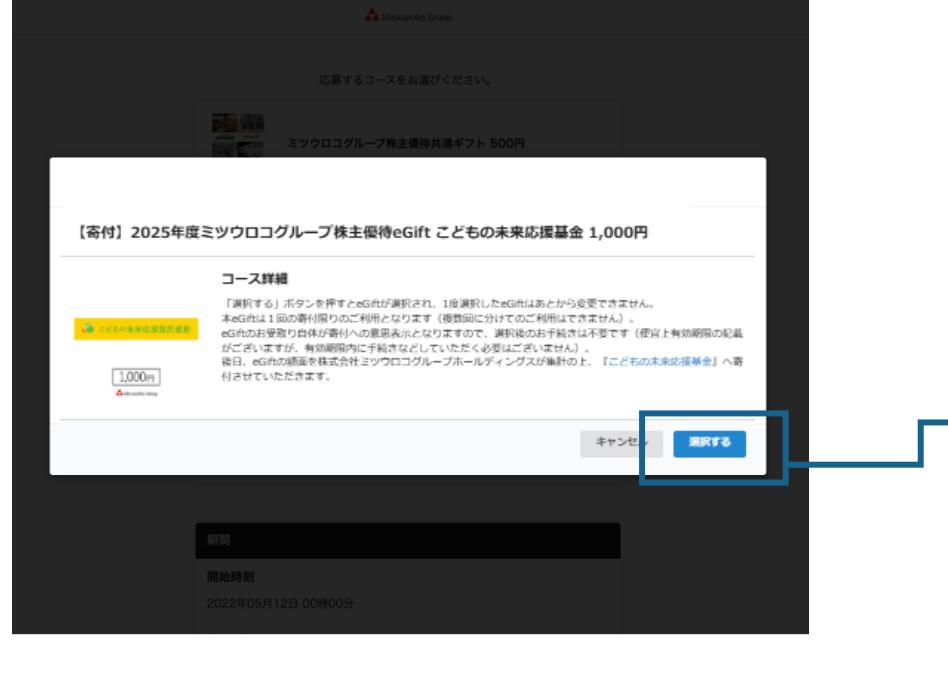

※一度「選択する」を押すと変更できません。

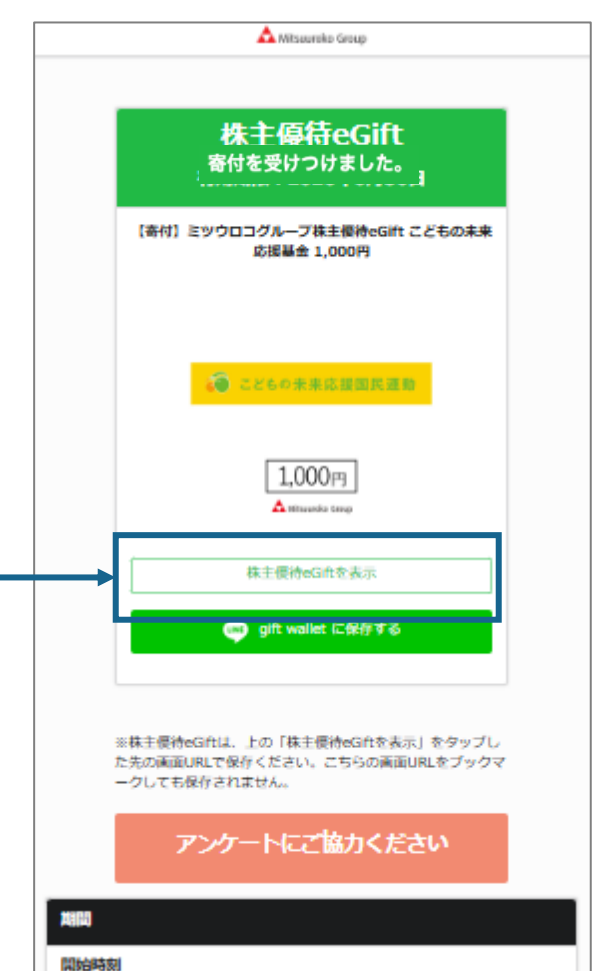

#### ⑤eGift券面

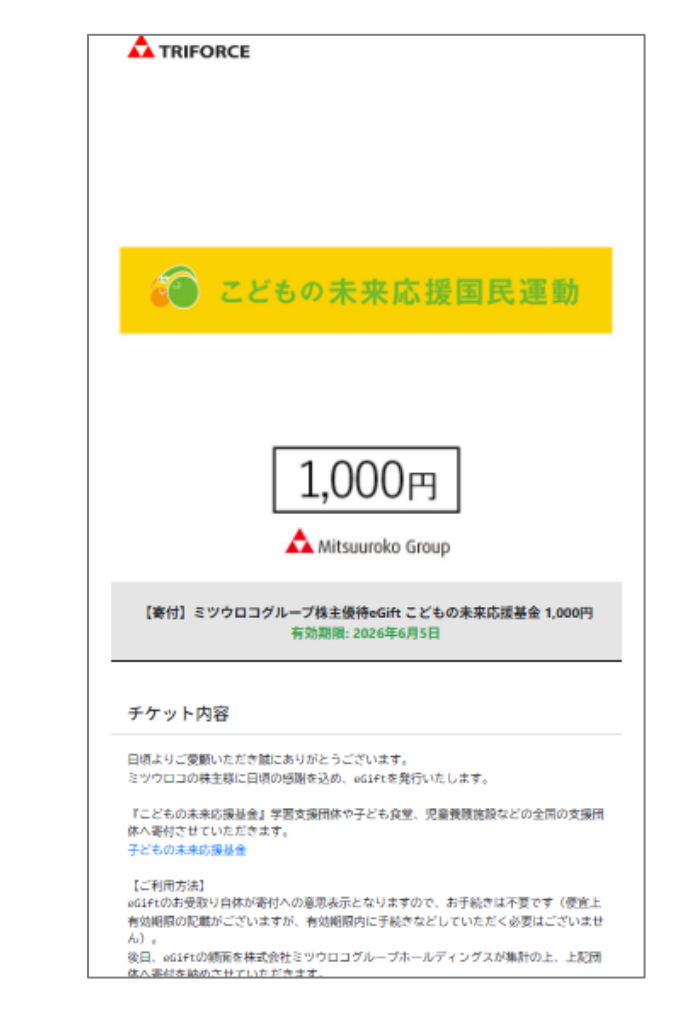

※寄付は、「選択する」を押下し、受取り画面が表示された時点で手続きが完了します。 10

株主優待eGiftをスマートフォンに保存する方法について

株主優待eGiftを利用するにあたり、QRコードからの読み取りが必要となります。 スマートフォンに保存することでQRコードが手元に無くても利用が可能です。 方法については3種ご紹介させていただきます。

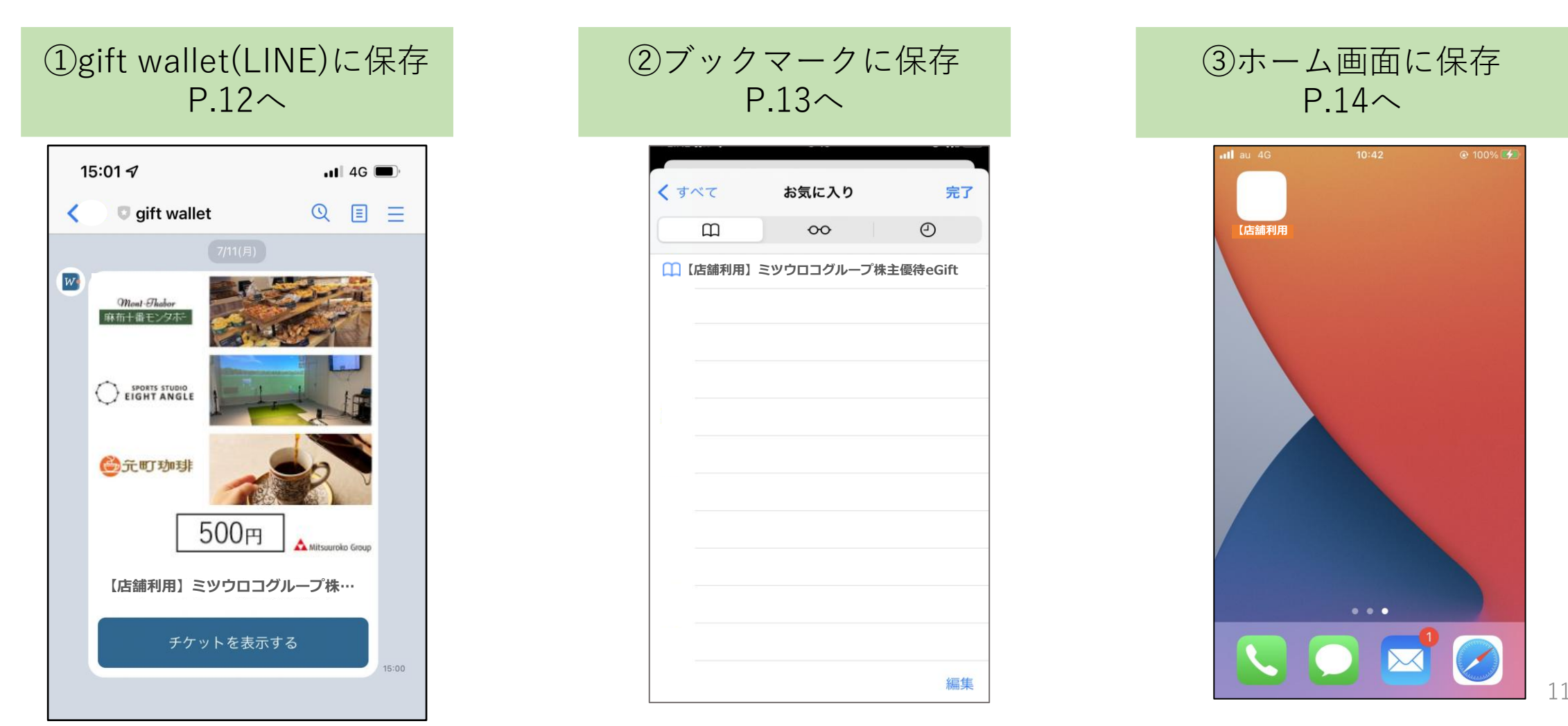

### gift wallet(LINE)への保存方法

gift walletは、株主優待eGiftをご自身のスマートフォンに保存いただくためのツールとなります。

gift walletに保存いただかずとも、株主優待eGiftはご利用可能です。

#### <u>株主優待保存方法</u>

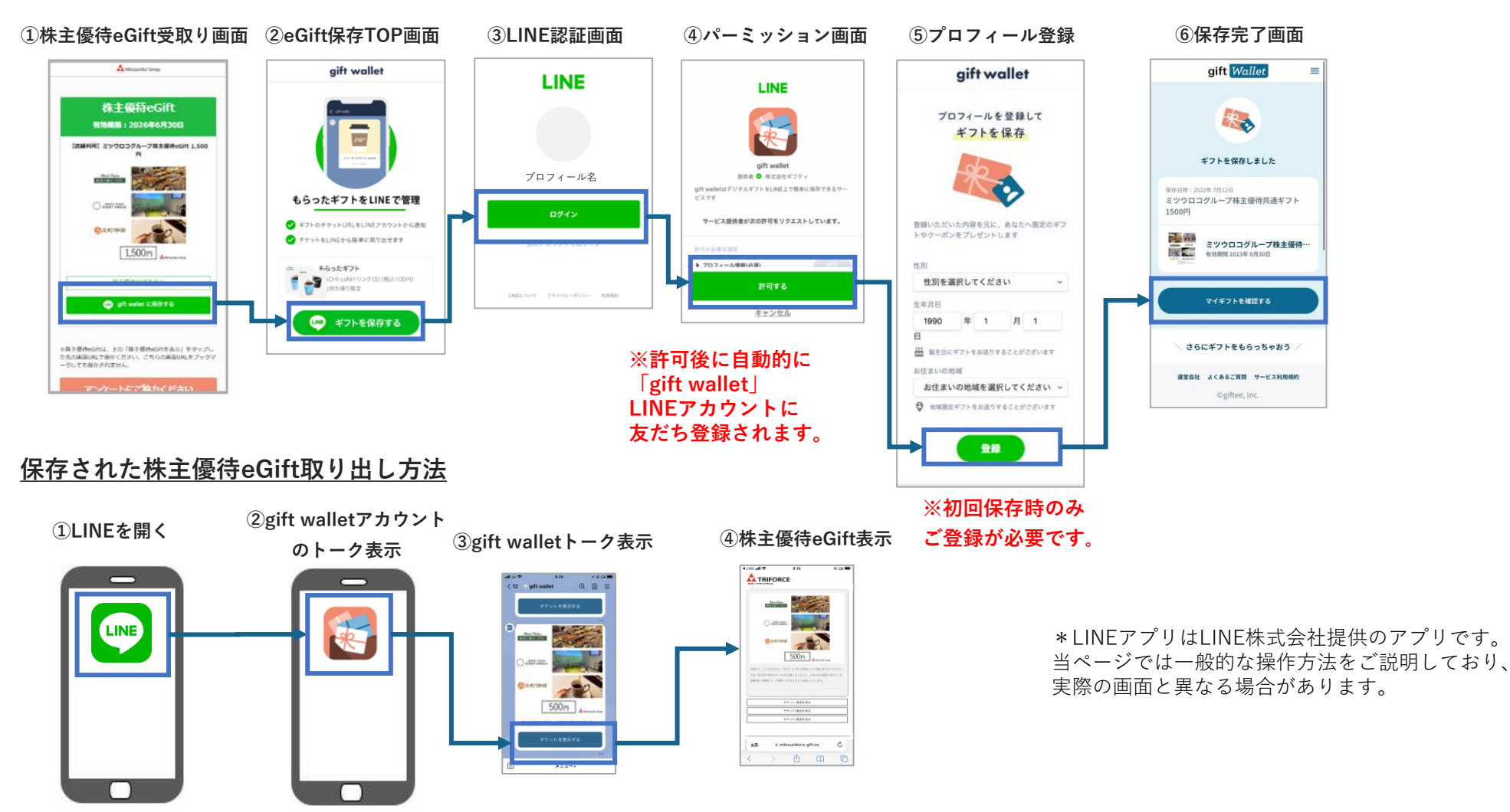

### ブックマークに保存して株主優待eGiftを利用する方法

ブックマークに保存して株主優待eGiftをご利用いただく場合には、以下の方法がございます。

#### <u>株主優待保存方法</u>

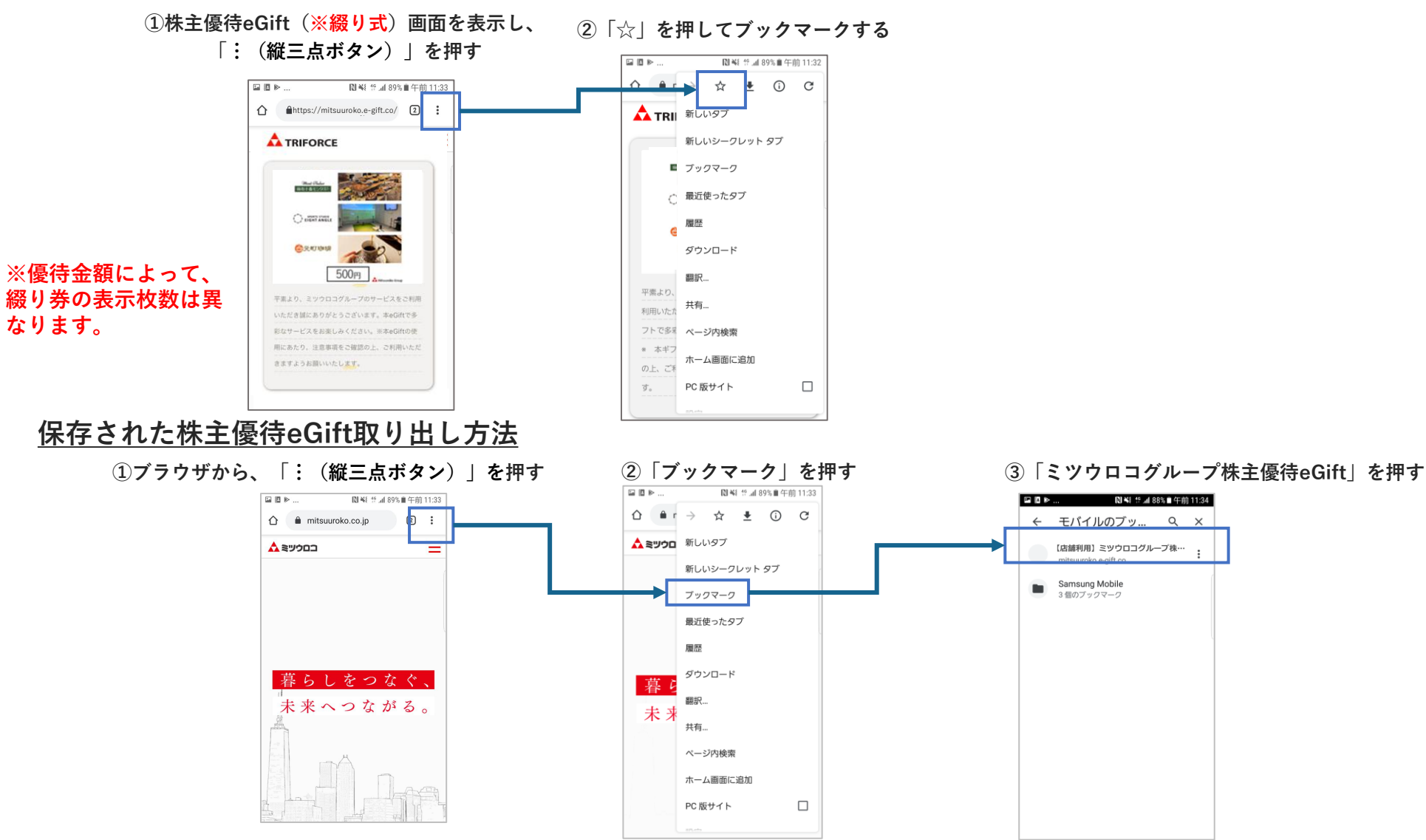

13

### ホーム画面に保存して株主優待eGiftを利用する方法

スマートフォンのホーム画面に保存して株主優待eGiftをご利用いただく場合には、以下の方法がございます。

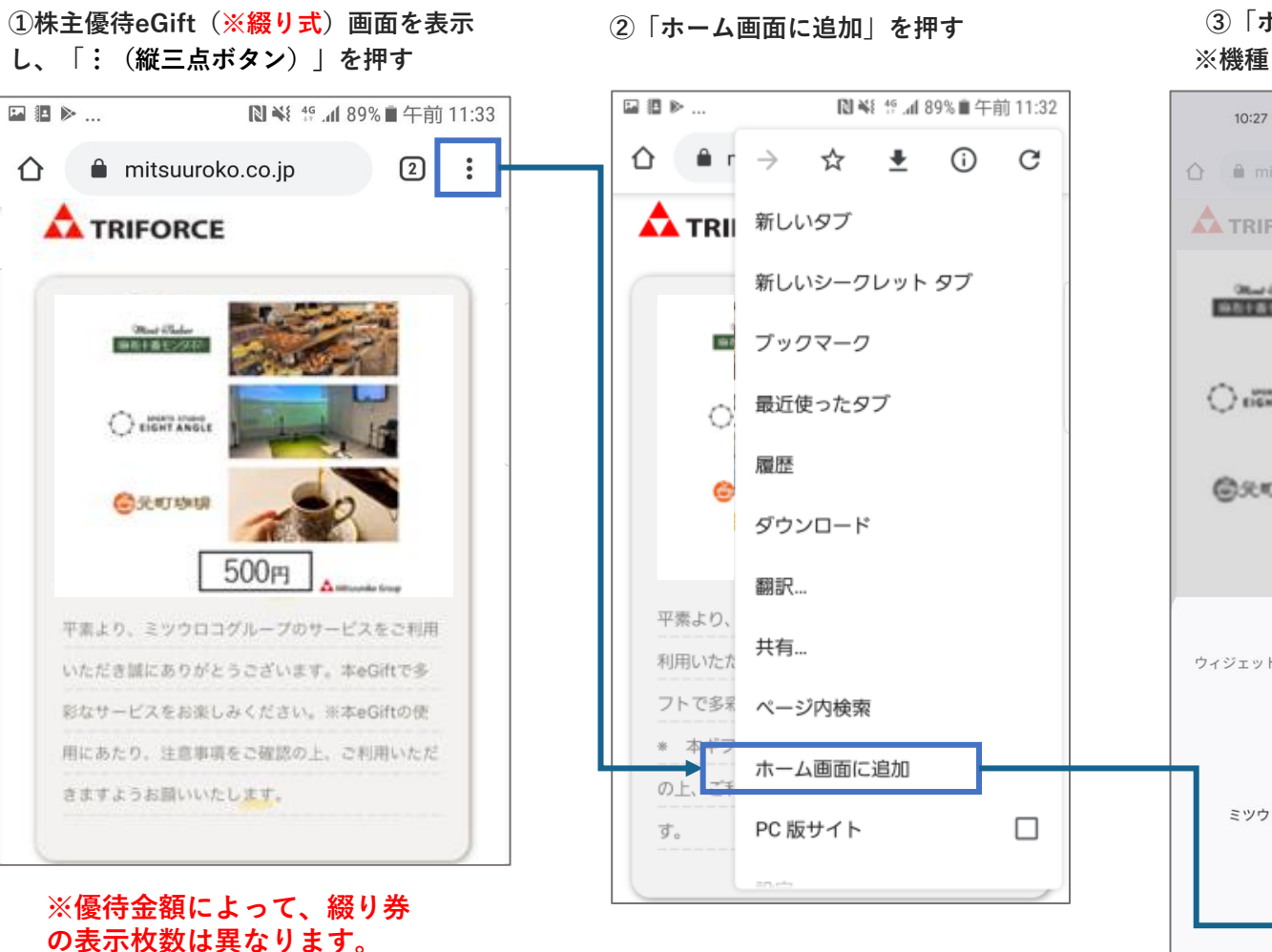

#### ③「ホーム画面に追加」を押す ※機種によって表示が異なります

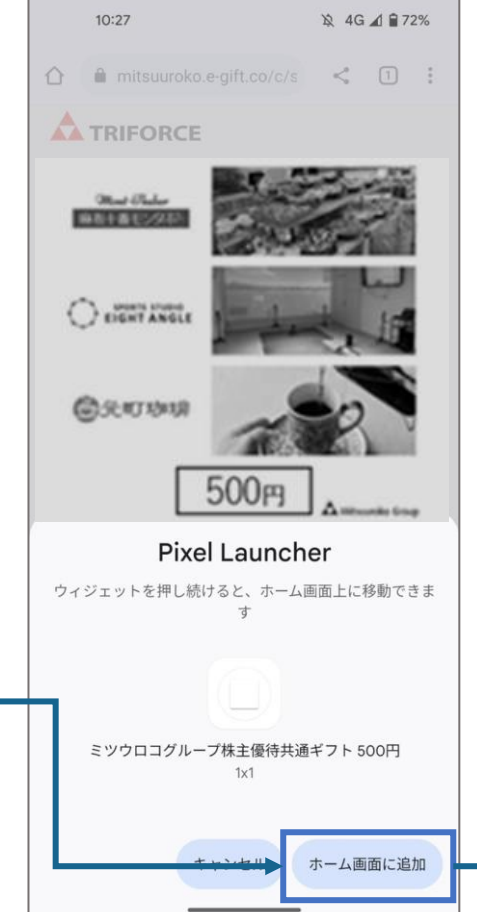

#### ④ホーム画面のボタンを押すと 株主優待eGiftにアクセスできます

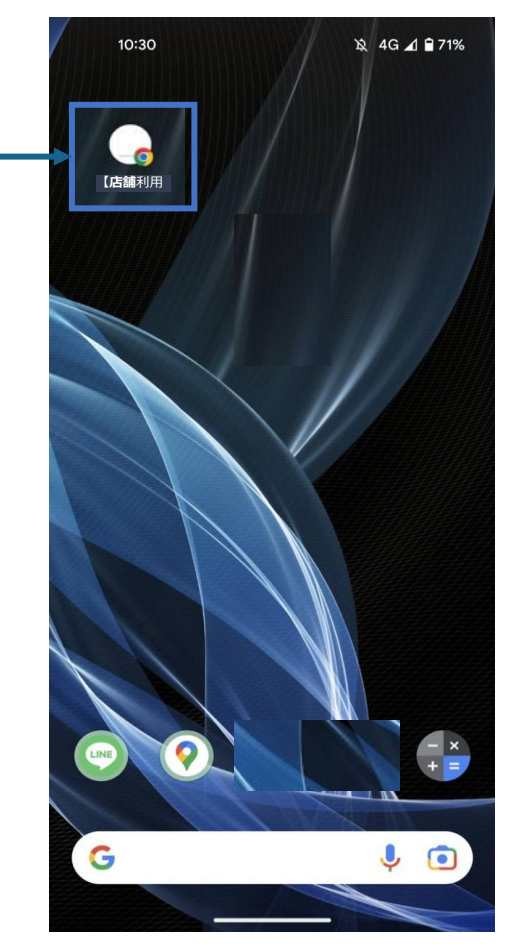

### 株主優待eGiftをご家族やご友人に利用いただく方法

株主優待eGiftをご家族やご友人に利用いただく場合には、以下の方法でお渡しいただくことが可能でございます。

#### ①株主優待eGift (※綴り式) 画面

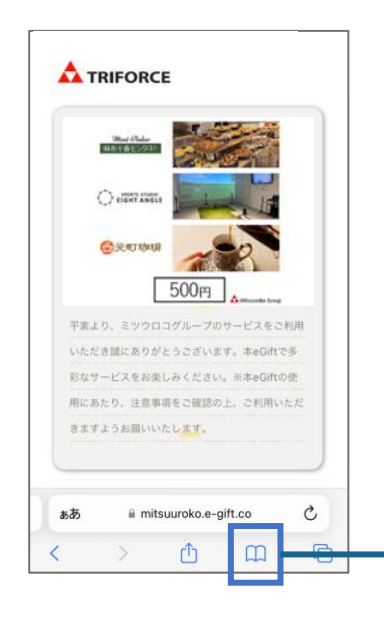

|   |                                                              | ~~ |  |
|---|--------------------------------------------------------------|----|--|
|   | (Ga#H用) ミジワロコグループ株主振神eGrt 50<br>mitsuuroko.e-gift.co オブション > | ×  |  |
| ► | - JK-                                                        | ¢  |  |
|   | リーディングリストに追加                                                 | 00 |  |
|   | ブックマークを追加                                                    | m  |  |
|   | お気に入りに追加                                                     | ☆  |  |
|   | ページを検索                                                       | E  |  |
|   | ホーム画面に追加                                                     | ŧ  |  |
|   | マークアップ                                                       | ۲  |  |
|   | プリント                                                         | đ  |  |
|   | WebCollector で開く                                             | Ō  |  |
|   | Dropbox に保存                                                  | ÷  |  |
|   | Keep に保存                                                     |    |  |

②URI をコピーする

③コピーしたURLをLINEやメール に貼り付けていただき、お渡しした いご家族やご友人にご送付

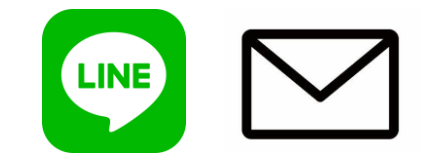

\*「LINE」は、LINE株式会社の 商標または登録商標です。

※優待金額によって、綴り券 の表示枚数は異なります。